# Importation d'une charte de comptes à partir d'un tableur

Note : Si vous importez vos données à partir du logiciel Sage 50 ou Acomba, veuillez communiquer avec un membre de notre équipe. Nous disposons d'un outil qui importe vos données automatiquement.

### Avant de commencer, assurez-vous de n'avoir aucune transaction

L'importation et la création de votre charte de comptes doivent être faites dès vos premiers pas dans GEM-BOOKS. Votre compte ne doit comporter aucune transaction lors de l'importation d'une charte de comptes.

Si vous avez fait des transactions, mais que vous désirez importer une charte de comptes, trois options s'offrent à vous :

- 1. N'importez pas de charte de comptes. Configurez plutôt votre charte de compte manuellement.
- 2. Supprimez vos quelques transactions une à une.
- 3. Contactez votre représentant ou écrivez à l'adresse <u>soutien@gem-books.com</u> et nous le ferons pour vous.

### Importer une charte de comptes à partir d'un fichier Excel.

Pour importer une charte de comptes à partir d'un fichier Excel, vous devez d'abord exporter notre gabarit que vous pourrez modifier par la suite.

Pour commencer, dans le menu de gauche, cliquez sur Paramètres, Importez/Exportez vos données. Dans la fenêtre du même nom, cliquez sur l'onglet Comptes et ensuite sur le bouton bleu Télécharger le fichier modèle avec vos données.

### Voici la signification des colonnes du fichier Excel.

**Code** - Inscrivez le numéro du compte. Il s'agit généralement d'un numéro à quatre ou à six chiffres. Les bonnes pratiques comptables veulent que les premiers chiffres du code aient une signification. Par exemple, "les 1000" seraient des comptes "Actifs à court terme". Les filtres vous permettront d'isoler les différents groupes de comptes.

| r 🖻           | R 🗨    | Adel Mihoub -<br>Services inc. |   |  |  |  |  |  |  |  |  |  |
|---------------|--------|--------------------------------|---|--|--|--|--|--|--|--|--|--|
|               | ٩      | Recherche                      |   |  |  |  |  |  |  |  |  |  |
|               | T      | Statut                         |   |  |  |  |  |  |  |  |  |  |
| COMPTE        | ÉTIQUE | Actif                          | • |  |  |  |  |  |  |  |  |  |
| e sous-aroupe |        | Financier                      |   |  |  |  |  |  |  |  |  |  |
| <u>5</u>      |        | Actifs à court terme           |   |  |  |  |  |  |  |  |  |  |
| e groupe      |        | Tous                           |   |  |  |  |  |  |  |  |  |  |
|               |        | Actifs à court terme 🖌 🖌       |   |  |  |  |  |  |  |  |  |  |
| e groupe      | Succ 1 | Actifs à long terme            |   |  |  |  |  |  |  |  |  |  |
| groupe        |        | Passifs à court terme          |   |  |  |  |  |  |  |  |  |  |
| groupe        |        | Passifs à long terme           |   |  |  |  |  |  |  |  |  |  |
| e sous-groupe |        | Capital                        | I |  |  |  |  |  |  |  |  |  |
|               |        | Revenu                         |   |  |  |  |  |  |  |  |  |  |
| e sous-groupe |        | Coût des marchandises vendues  |   |  |  |  |  |  |  |  |  |  |
| roupe         |        | Dépense                        |   |  |  |  |  |  |  |  |  |  |
|               |        | Autre revenu                   |   |  |  |  |  |  |  |  |  |  |

**Nom** - Inscrivez le nom du compte. Assurez-vous que ce nom soit descriptif. Par exemple, s'il s'agit du compte pour les remises fédérales, nommez le « Remises fédérales ».

Type - Inscrivez dans la case le code qui correspond au type de compte :

AC = Actifs à court terme AL = Actifs à long terme PC = Passifs à court terme PL = Passifs à long terme C = Capital R = Revenus AR = Autres revenus D = Dépenses AD = Autres dépenses

Par exemple, s'il s'agit d'un compte de revenus, inscrivez la lettre  ${\bf R}.$  S'il s'agit d'un compte pour les Page 2 / 6

© 2025 Foire aux questions - GEM-BOOKS <faq@gem-books.com> | 2025-05-11 13:42

URL: https://faq.gem-books.com/content/2/273/fr/importation-d\_une-charte-de-comptes-a-partir-d\_un-tableur.html

passifs à long terme, inscrivez PL.

Crédit/Débit - Inscrivez dans la case s'il s'agit d'un compte débit ou crédit :

C = Crédit D = Débit

S'il s'agit d'un compte crédit, inscrivez C. S'il s'agit d'un compte débit, inscrivez D.

**Taxable** - Inscrivez dans la case s'il s'agit d'un compte taxable ou non : S'il est taxable, inscrivez **Oui**. S'il n'est pas taxable, inscrivez **Non**.

Devises - Inscrivez dans la case s'il s'agit d'un compte en devise canadienne ou américaine :

CAD = Devise canadienne USD = Devise américaine

**Banque -** Ce compte est utilisé pour les paiements/encaissements (possible d'en avoir plus qu'un), inscrivez Oui ou Non.

**Solde de départ -** Inscrivez le solde de départ du compte. Pour plus de détails, référez-vous à l'article suivant : <u>Importez vos factures clients (recevables) et vos factures fournisseurs (payables)</u> et pour plus de détails sur les soldes de départ : <u>Importance du bilan d'ouverture</u>.

Si le solde est au crédit, inscrivez un montant négatif. Si le solde est au débit, inscrivez un montant positif. **Truc** : Dans Excel, assurez-vous de faire la somme de la colonne solde\_depart. Si vous arrivez à zéro, vous pouvez procéder à l'importation, sinon, il vous reste du travail à faire pour balancer. (N'oubliez pas de supprimer ce total avant de l'importer).

## **Comptes principaux, colonne Configuration**

B = Banque par défaut, Habituellement 1020

BF = Bénéfices en cours, Habituellement 3150 (Bénéfice net)

R = Revenu principal par défaut, Habituellement 4200

A = Achat principal par défaut, Habituellement 5200

C = Compte à recevoir Clients / Recevable, Habituellement 1200 (Sera à 0\$, voir note)

P = Compte à payer Fournisseurs / Payable, Habituellement 2100 (Sera à 0\$, voir note)

EC = Escompte client Pmt anticipé et remise sur ventes, Habituellement 4240

EP = Escompte fournisseur Pmt anticipé et remise sur achats, Habituellement 5240

TPSP = TPS perçue sur les ventes (À payer), Habituellement 2310

TVQP = TVQ perçue sur les ventes (À payer), Habituellement 2340

TPSR = TPS payée sur les achats (À recevoir), Habituellement 2315

TVQR = TVQ payée sur les achats (À recevoir), Habituellement 2345

AJ = Compte d'ajustements

Par exemple, s'il s'agit de votre compte de banque par défaut, inscrivez la lettre B. Si un compte n'existe pas, vous devrez le créer même si vous ne vous en servirez jamais. Il est plus simple de créer un compte vide et de le configurer. De cette façon, si des transactions vont accidentellement dans les escomptes clients par exemple, il sera plus facile de réparer l'erreur.

- Note sur les comptes C et P. Les comptes à recevoir Clients (recevables) et les Comptes à payer Fournisseurs (payables) doivent avoir un solde de départ à zéro. Le truc est d'additionner les montants de ses deux comptes et de l'ajouter au compte de type Compte d'ajustements (AJ). De cette façon, votre balance de vérification balancera après l'importation. Il ne vous restera qu'à importer vos recevables et vos payables à l'aide de l'onglet Factures. Là, où les lignes de type Client totaliseront le montant que vous aviez dans le compte de type C et celles de Fournisseur totaliseront le montant de P.
- Pour plus de détails, référez-vous à l'article suivant : <u>Importez vos factures clients</u> (recevables) et vos factures fournisseurs (payables).

#### Page 3 / 6

© 2025 Foire aux questions - GEM-BOOKS <faq@gem-books.com> | 2025-05-11 13:42

URL: https://faq.gem-books.com/content/2/273/fr/importation-d\_une-charte-de-comptes-a-partir-d\_un-tableur.html

### Groupe

HG = En-tête de groupe (s'il y a une valeur dans la colonne solde\_depart, elle sera ignoré) SG = Compte de sous-groupe

TSG = Total de sous-groupe avoir une HG plus haut (s'il y a une valeur dans la colonne solde\_depart, elle sera ignoré)

CG = Compte de groupe

TG = Total de groupe (s'il y a une valeur dans la colonne solde\_depart, elle sera ignoré)

C'est dans le bilan que vous pourrez voir les en-têtes de groupe et les totaux de groupe en indentation.

| Inventaire produit de série                | H              | HG = En-tête de group |            |  |  |  |  |
|--------------------------------------------|----------------|-----------------------|------------|--|--|--|--|
| 1520 - Inventaire - Achat abris            | CG             | 23 306,75             |            |  |  |  |  |
| 1521 - Inventaire abris (si 1520 imposs.)  | CG             | 346 928,20            |            |  |  |  |  |
| 1523 - Inventaire - Achat abris sur mesure | CG             | -560,83               |            |  |  |  |  |
| 1560 - Inventaire - Achat pour la couture  | CG             | 25 678,72             |            |  |  |  |  |
| 1590 - Total inventaire de stock TG = T    | otal de groupe |                       | 395 352,84 |  |  |  |  |

## **Comptes actifs et inactifs**

Au moment de l'importation, il n'y a pas de distinction entre les comptes actifs et inactifs. Ils seront tous actifs après avoir été importés. L'importation détruira les comptes existants et remplacera par ceux de votre fichier. Autrement dit, il ne laissera pas des comptes inactifs.

### Activer un compte inactif

Pour activer un compte inactif, cliquez sur Comptabilité, Charte des comptes. Ensuite, cliquez sur l'icône des filtres en bleu en haut à droite. Sélectionnez le statut Inactifs et cliquez sur le bouton Sélectionner en vert.

|             | Rémi St-Onge           | Charte des comptes •<br>Vous consultez actuellement la charte des comptes |                         |                 |                      |       |        |            |              | FR        | ٩   | Recherc   | Rémi St-Onge -<br>Service inc. |
|-------------|------------------------|---------------------------------------------------------------------------|-------------------------|-----------------|----------------------|-------|--------|------------|--------------|-----------|-----|-----------|--------------------------------|
| <b>6</b> 8a |                        |                                                                           | RNE NOM                 | SOLDE DE DÉPART | FINANCIER            | TYPE  | DEVISE | ÉTIQUETTES | TYPE DE C    | OMPTE     | ۲   | Statut    |                                |
| Ø           | VENTES <               | 100                                                                       | Compte de banque        | 0,00            | Actifs à court terme | Débit | CAD    | -          | Compte de    | groupe    |     | Inactif   |                                |
| ì           | PRODUITS ET SERVICES < | 101                                                                       | Banque Laurentienne BLS | 0,00            | Actifs à court terme | Débit | CAD    |            | Compte de    | groupe    |     | Tous      | ~                              |
| *           | CLIENTS <              | 101-US                                                                    | Banque US               | 0,00            | Actifs à court terme | Débit | USD    |            | Compte de    | groupe    |     | Étiquette | s                              |
|             | FOURNISSEURS <         | 101Z                                                                      | Debut sous groupe 123   | 0,00            | Actifs à court terme | Débit | CAD    |            | Compte de    | sous-gro  | upe | Ciiquez   |                                |
|             | BONS DE TRAVAIL <      | 102                                                                       | Petite caisse           | 0,00            | Actifs à court terme | Débit | CAD    |            | Compte de    | sous-gro  | upe |           | TFILTRER                       |
|             | ACHATS <               | 103                                                                       | Banque Paypal           | 0,00            | Actifs à court terme | Débit | CAD    |            | Compte de    | groupe    |     | Oui       | Non                            |
|             | COMPTABILITÉ ~         | 104                                                                       | Compte à recevoir       | 0,00            | Actifs à court terme | Débit | CAD    |            | Compte de    | sous-gro  | upe | Non       | Non                            |
|             | TRANSACTIONS           | 104Z                                                                      | Fin sous groupe 123     | 0,00            | Actifs à court terme | Débit | CAD    |            | Total de so  | ous-group | e   | Non       | Non                            |
|             | CHARTE DES COMPTES     | 105B                                                                      | Fin enlever             | 0,00            | Actifs à court terme | Débit | CAD    |            | Total de gro | oupe      |     | Non       | Non                            |
|             | PÉRIODES               | 106                                                                       | T.P.S. payee            | 0,00            | Actifs à court terme | Débit | CAD    |            | Compte de    | groupe    |     | Non       | Non                            |
|             | CONCILIATION           | 1060                                                                      | TH payée                | 0,00            | Actifs à court terme | Débit | CAD    |            | Compte de    | groupe    |     | Non       | Non                            |
|             | CHÈQUES                |                                                                           |                         |                 |                      |       |        |            |              |           |     |           | + NOUVEAU                      |
|             | DÉPÔTS DIRECTS         | Accueil                                                                   | Charte des comptes 🗙    |                 |                      |       |        |            |              |           |     |           |                                |

Parmi la liste des comptes inactifs, cliquez sur le compte que vous désirez activer. Sur la page des informations du compte, changer la valeur du menu intitulé Actif pour Oui. Ensuite, cliquez sur le bouton vert "Enregistrer".

| Charte des comptes - 000 |                                               |   |                                                 |                 |                |                      |                 |                           | 1 | FR                                   | 2 |  | Rémi St<br>Service in | -Onge 🔻 |      |
|--------------------------|-----------------------------------------------|---|-------------------------------------------------|-----------------|----------------|----------------------|-----------------|---------------------------|---|--------------------------------------|---|--|-----------------------|---------|------|
|                          | Rémi St-Onge<br>Bl.Solutions inc.             |   | INFORMATION NOTES                               |                 |                |                      |                 |                           |   |                                      |   |  |                       |         |      |
|                          |                                               |   | Code interne 0                                  | Nom             | Actif          |                      | Solde de départ |                           |   |                                      |   |  |                       |         |      |
| 22                       | ACCUEIL                                       |   | 000                                             | Code IGRF       |                | Banque MTL Laprairie |                 |                           |   | ✓ Non                                |   |  |                       |         | 0,00 |
| Ø                        | VENTES                                        | < | Financier 9                                     |                 | Туре           |                      | Our             | rype ae compte            |   |                                      |   |  |                       |         |      |
| F                        | PRODUITS ET SERVICES                          | < | Actifs à court terme                            | Débit           | ~              | CAD                  | ~               | Cliquez pour sélectionner |   | <ul> <li>Compte de groupe</li> </ul> |   |  | ipe                   | × ?     |      |
| **                       | CLIENTS                                       | < | Compte de banque?                               |                 |                |                      |                 |                           |   |                                      |   |  |                       |         |      |
|                          | FOURNISSEURS                                  | < | Taxable?                                        |                 |                |                      |                 |                           |   |                                      |   |  |                       |         |      |
|                          | BONS DE TRAVAIL                               | < |                                                 |                 |                |                      |                 |                           |   |                                      |   |  |                       |         |      |
|                          | ACHATS                                        | < | Demander de générer de                          | s palements pré | autorisés lors | de paiements         |                 |                           |   |                                      |   |  |                       |         |      |
| <u>l dul</u>             | COMPTABILITÉ                                  | ~ |                                                 |                 |                |                      |                 |                           |   |                                      |   |  |                       |         |      |
|                          | NOUVELLE TRANSACTION FERMER ENREGISTRER ~ < > |   |                                                 |                 |                |                      |                 |                           |   |                                      |   |  |                       |         |      |
|                          | TRANSACTIONS                                  |   |                                                 |                 |                |                      |                 |                           |   |                                      |   |  |                       |         |      |
|                          | CHARTE DES COMPTES                            |   | Charte des comptes × Charte des comptes - 000 × |                 |                |                      |                 |                           |   |                                      |   |  |                       |         |      |
|                          | PÉRIODES                                      |   |                                                 |                 |                |                      |                 |                           |   |                                      |   |  |                       |         |      |
|                          | CONCILIATION                                  |   |                                                 |                 |                |                      |                 |                           |   |                                      |   |  |                       |         |      |
|                          | CHÈQUES                                       |   |                                                 |                 |                |                      |                 |                           |   |                                      |   |  |                       |         |      |
|                          | DÉPÔTS DIRECTS                                |   |                                                 |                 |                |                      |                 |                           |   |                                      |   |  |                       |         |      |

Finalement, il est toujours judicieux de faire valider sa charte de comptes par votre comptable externe (celui ou celle qui ferme votre année) en lui faisant approuver votre fichier Excel. (Pour lui faciliter la tâche, invitez votre comptable à se joindre à GEM-BOOKS)

N'hésitez pas à faire appel à l'un de nos <u>professionnels de la comptabilité certifiés</u>. Page 5 / 6

© 2025 Foire aux questions - GEM-BOOKS <faq@gem-books.com> | 2025-05-11 13:42

URL: https://faq.gem-books.com/content/2/273/fr/importation-d\_une-charte-de-comptes-a-partir-d\_un-tableur.html

Il peut aussi être utile de vérifier que votre comptabilité est configurée correctement en suivant la FAQ : <u>Quels sont les éléments à vérifier pour bien commencer à utiliser le Module pour la tenue de livres et la comptabilité?</u>

Référence ID de l'article : #1273 Auteur : Dernière mise à jour : 2024-09-16 10:00

> Page 6 / 6 © 2025 Foire aux questions - GEM-BOOKS <faq@gem-books.com> | 2025-05-11 13:42 URL: https://faq.gem-books.com/content/2/273/fr/importation-d\_une-charte-de-comptes-a-partir-d\_un-tableur.html